# KIK Kanagawa Driving School とア FG オンライン学科使用アプリ ①オンライン学科教習ツールN-LINE(エヌライン)アプリを App store または GooglePlayからダウンロードします。

### ご希望の方はフロントまでお越し下さい

ダウンロードの際は、以下のQRコードをご利用いただくか 「NULINE」「エヌライン」で検索してください。 Download on the App Store M 回税回

※対応OS iOS:14以上、iPadOS14以上、Android

オンライン学科の始め方は アプリ内の「注意事項」に 資料が添付してあります。 参照をしてください。

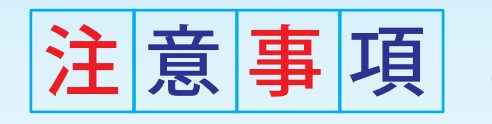

### 繰り返し受講ができるから復習もバッチリ!

## 受講場所於?

### 自宅など静かで集中できる場所で受講する!

電車やバスの中 NG 人の多い場所 NG 電波の悪い場所 NG

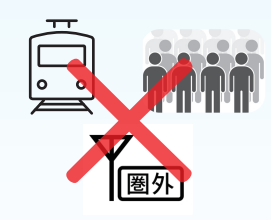

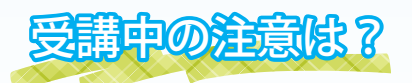

#### 教習所で受講する際と同様に授業に集中する!

カメラの前から離れる NG 目をつぶる(居眠りなど)NG 他人と一緒にカメラに映る NG 写真など、実際の人物以外の手段でなりすます NG

その他受講にふさわしくない態度と当校が判断した場合 NG

#### NG 判定が一定回数カウントされると 不成立と見なし、教習は強制終了し ます。不成立となった場合は、再度 始めから映像をみることになります。

受講中は受講態度の判定のために 自動的に写真撮影を行っていますので プライバシーには十分注意して ください。

なりすましなど意図的な不正が 発覚した際は退校処分にいたします。 不正行為は絶対に行わない ようにしましょう。

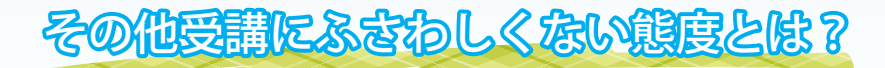

オンデマンドで映像を見ている時にバッテリー切れした場合、

バッテリーを切らさないことと事前に電話や LINE 通話の着信を受けない設定にする!

端表線の設定除?

飲食や喫煙をしながら

誰かと会話をしながら

テレビなど脇見をしながら

他の用事をしながら

横たわりながら

移動しながら

着信を受けた場合は映像が終了し、始めからやり直すこと になります。「通話」を「通話を許可しない」。

「SMS・MMF・メッセージアプリ」 を「メッセージを許可しない」に設定しておくこと。

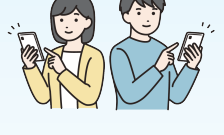